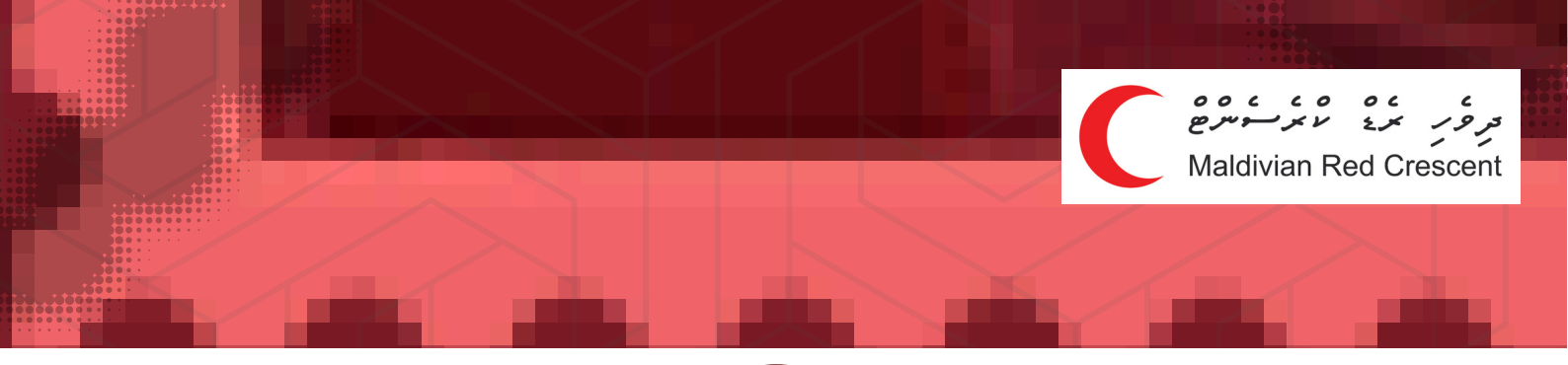

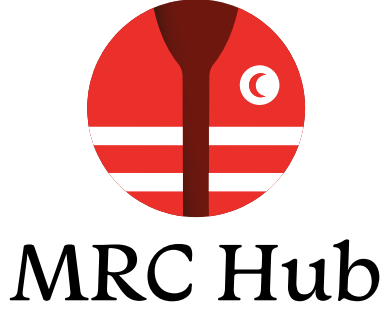

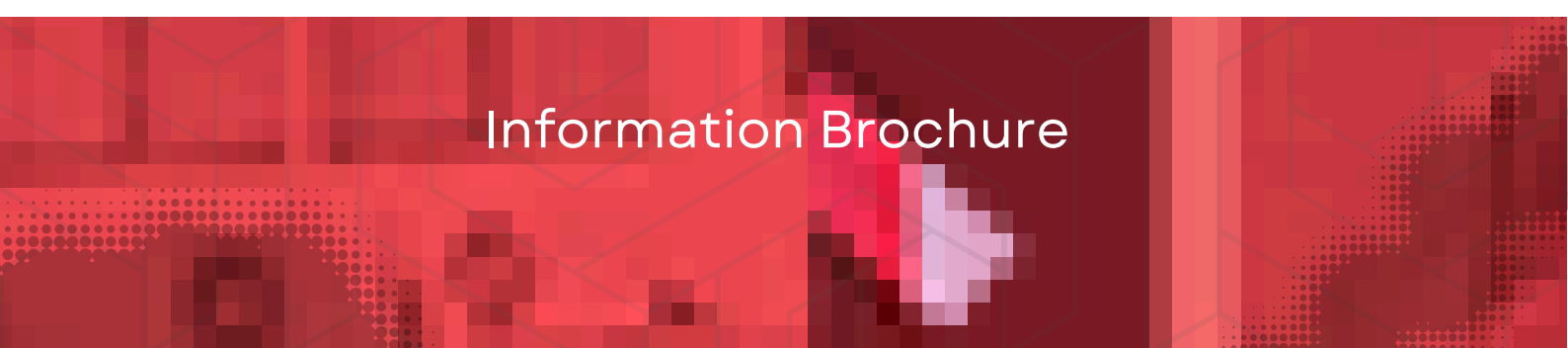

### **Digitalizing the Volunteering Experience**

The MRC Hub Mobile Application will seamlessly integrate the volunteering process into the digital sphere and allow easy access to volunteering and training opportunities in MRC.

#### Key Features of the MRC Hub

- Easy registration to become a member or volunteer
- Enroll and volunteer in community events and trainings
- Manage your profile, see your volunteering journey.
- Manage your membership profile and derails
- Provide feedback and two-way communications.
- Access up to date information about Programmes of MRC

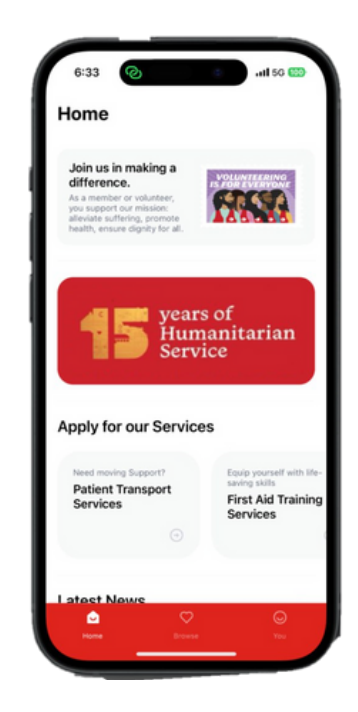

Maldivian Red Crescent

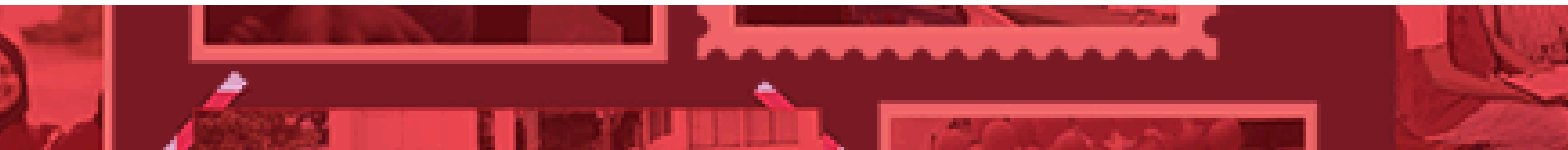

## مرور برو مرید مروح Maldivian Red Crescent

## 1. Get Started

 Download MRC Hub on your IOS or Android Device. Scan the QR

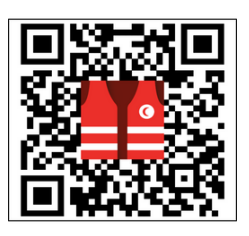

# 3. Login into your account

- Once your application is processed, you will receive confirmation that your registration is complete.
- To log in, enter your registered mobile number and verify the One-Time Password (OTP) sent to you.

# 2. Onboarding Process

- Register as a volunteer by completing the onboarding process.
  - Review Red Cross Red Crescent Fundamental Principles & agree to uphold MRC's Code of Conduct.
  - Completion of Profile Information
- Wait for MRC personnel to review and process your registration into your respective MRC Unit (assigned based on your current location)

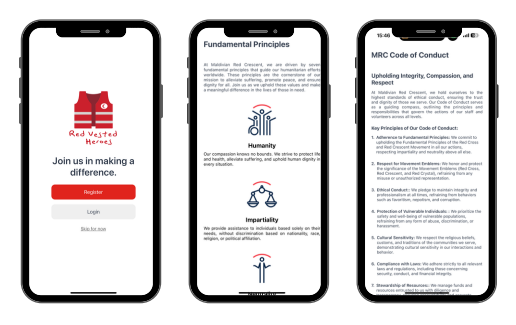

## **Explore MRC Hub**

Navigate through three main sections of the MRC Hub App - Home, Browse, and You.

### Home Page

Scroll through the home page:

- Explore & apply to services offered by via App
- Read about the latest news/blogs by MRC
- Get important announcements updates by MRC
- Access resources

#### Browse Page

Browse through "Events" or "Trainings" to explore available volunteering events and training opportunities across MRC.

## You Page

View and manage your profile, your volunteer and membership journey, track your volunteer hours, events and access your certificates all in once place

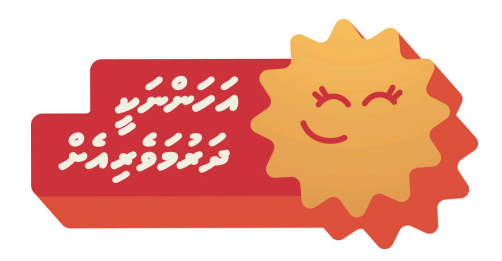

Maldivian Red Crescent

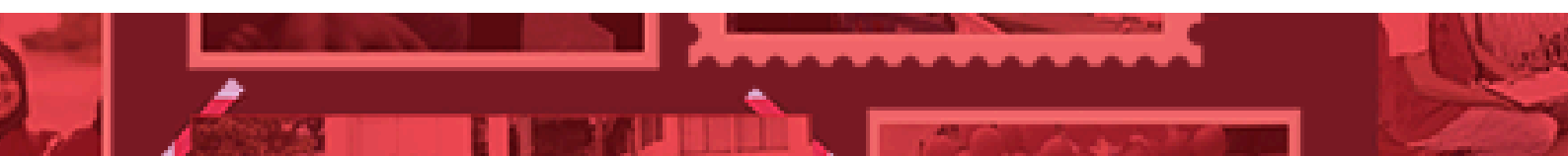

o MRC Hub

## Signing up for Events/Trainings via MRC Hub

Navigate to the Browse Page

#### Volunteering events

- Select 'Event' tab and scroll through the available volunteering events.
- To sign up, select the event, review the information and click 'apply'.
  - Choose the preferred time slot to volunteer
  - You will receive a notification confirming your selection or non selection to the event

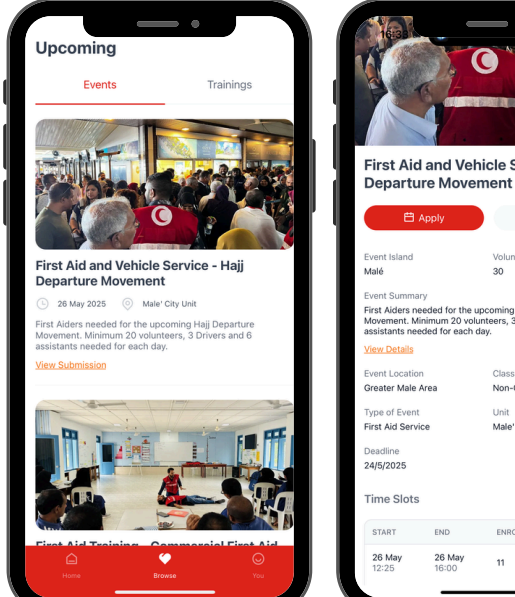

| rst Aid a                                      | and Veh                                       | icle Servio                                  | ce - Hajj      |           |
|------------------------------------------------|-----------------------------------------------|----------------------------------------------|----------------|-----------|
| 🛱 Ap                                           | ply                                           | αĝ                                           | Share          |           |
|                                                |                                               |                                              |                |           |
| ent Island<br>Ié                               |                                               | Volunteers Ne<br>30                          | eded           | Review    |
| nt Summary                                     |                                               |                                              |                | event int |
| t Aiders neer<br>vement. Mini<br>istants neede | led for the up<br>num 20 volu<br>d for each d | ocoming Hajj Dep<br>nteers, 3 Drivers<br>ay. | and 6          | ¢ details |
| w Details                                      |                                               |                                              |                |           |
| nt Location                                    |                                               | Classification                               | Classification |           |
| ater Male Area                                 |                                               | Non-Commercial                               |                |           |
| e of Event                                     |                                               | Unit                                         |                |           |
| t Aid Service                                  |                                               | Male' City Uni                               | it             |           |
| adline<br>5/2025                               |                                               |                                              |                | Apply to  |
| ne Slots                                       |                                               |                                              |                | preferred |
|                                                |                                               |                                              |                | Limesiot  |
| TART                                           | END                                           | ENROLED                                      |                |           |
| 6 May<br>2:25                                  | 26 May<br>16:00                               | 11                                           | Apply          |           |
|                                                | _                                             |                                              |                |           |

Maldivian Red Crescent

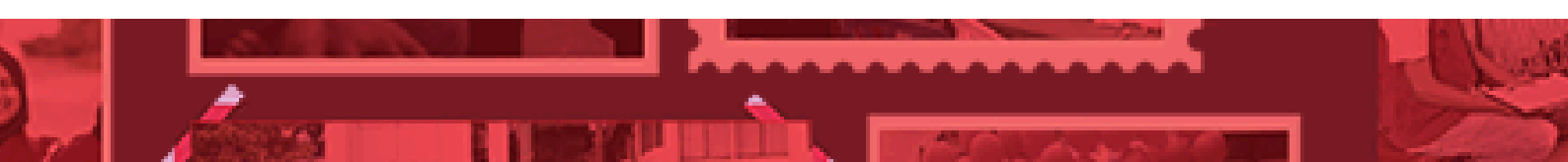

Scroll through events, ६ select event of your

o MRC Hub

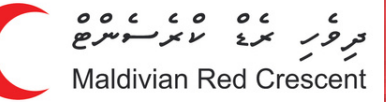

## Signing up for Events/Trainings via MRC Hub

Navigate to the Browse Page

#### Trainings

- Select 'trainings' tab and scroll through the available available traininas. trainings opportunities.
- To sign up, select the training, review the information and click 'apply'.
  - You will receive a notification confirming your selection or non selection to the event

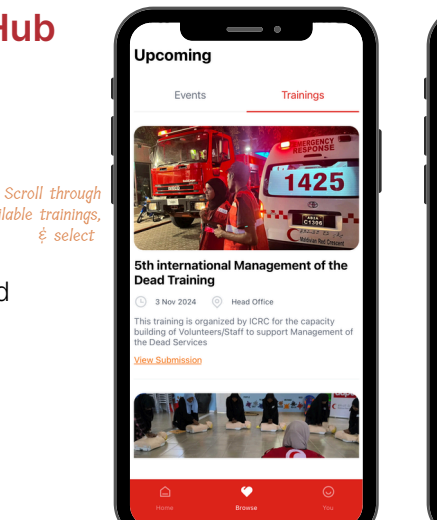

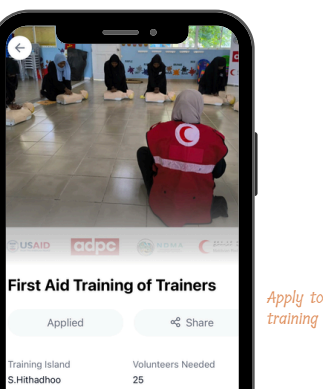

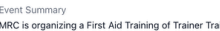

letails for more information

Review strengthen the organization's capacity to deliver F id Trainings across the Maldives. Interested voluntee are requested to apply. Please review the training details

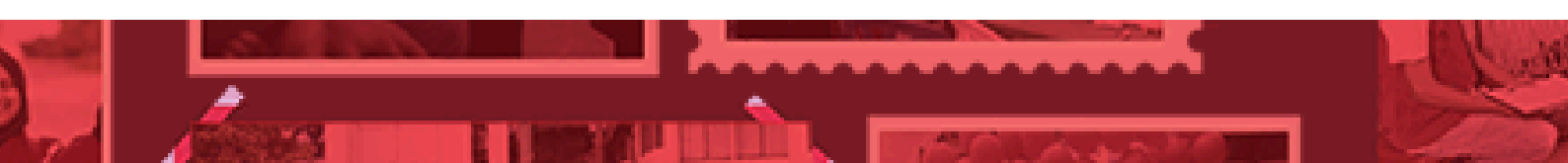

έ select

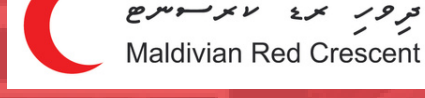

#### Managing your profile (YOU page)

o MRC Hub

Navigate to the 'You' Page on the app

#### Scroll through the page and view :-

- Summary of your volunteering hours, events, trainings & membership details.
- View badges you have unlocked.
- View your event and training history
- View your certificates (completed trainings)

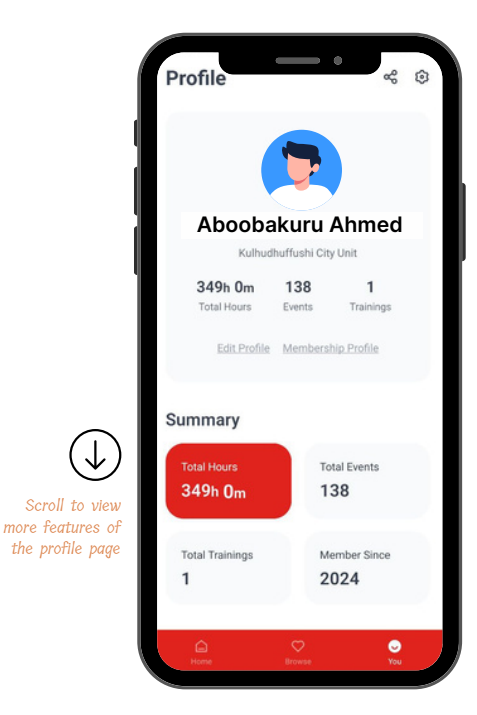

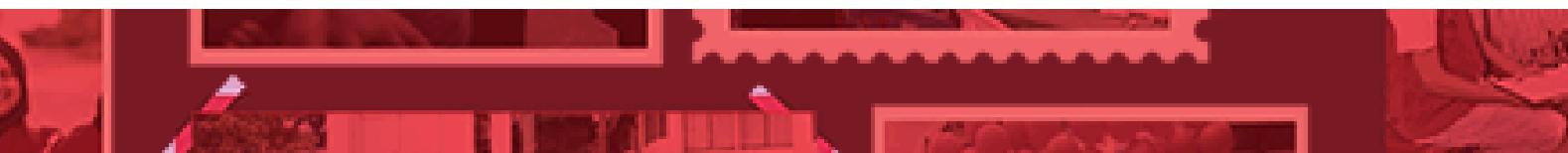

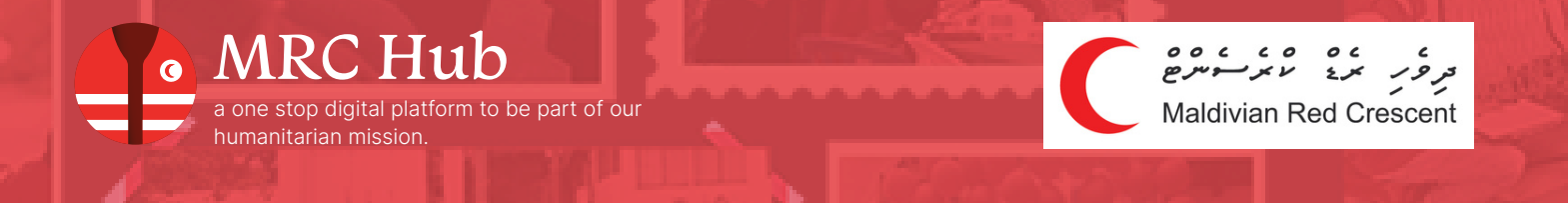

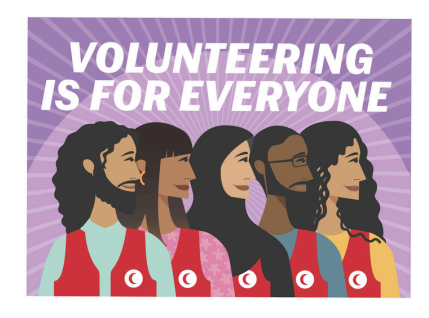

#### Start your volunteering journey with MRC today!

Should you encounter any issues with registration or navigating the MRC Hub App, please contact your respective Unit Office or email to volunteer@redcrescent.org.mv

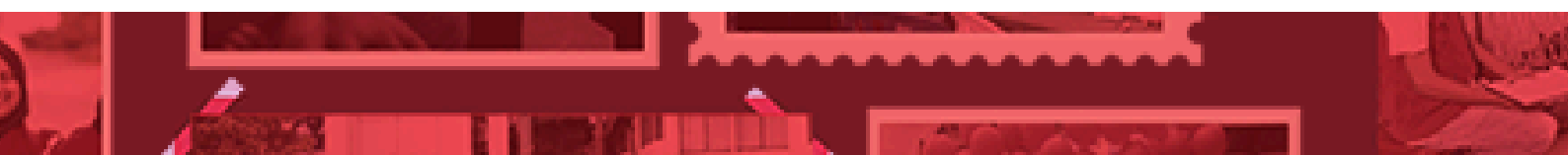